## Anacondaの使用方法

知的高性能計算研究室

2020.4.2

 Anaconda(アナコンダ)とは、「データサイエンス」や「機械学 習関連アプリケーション」のためのPythonおよびR言語用の ディストリビューションです。必要とするライブラリを1つずつ インストールする手間を省くことができ、データサイエンスや 機械学習を行うための環境を即座に構築できます。

#### Anacondaのダウンロード

https://www.anaconda.com/distribution/

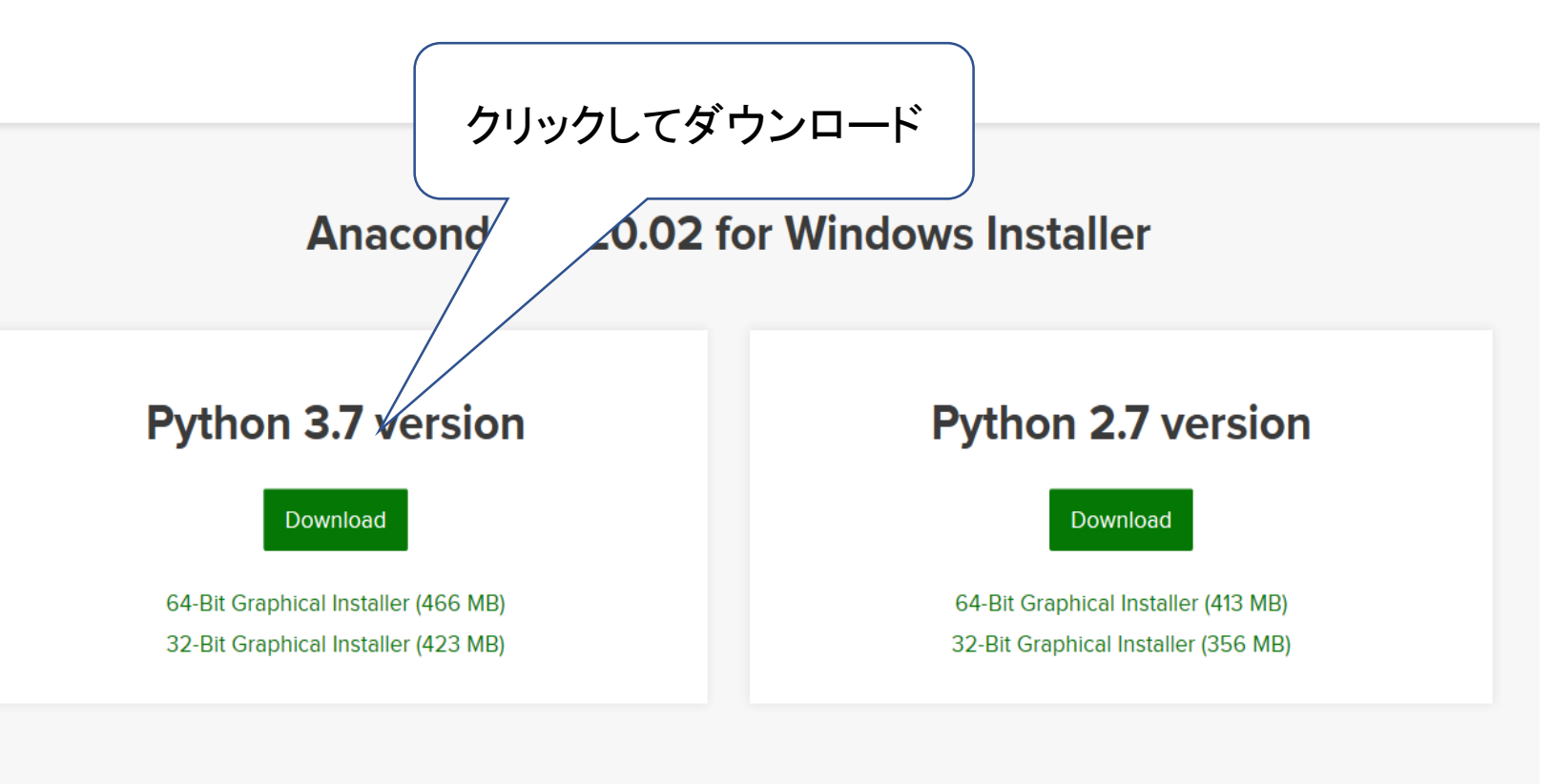

**Get Started with Anaconda Individual Edition** 

#### Anaconda $\mathcal{O}$ インストール

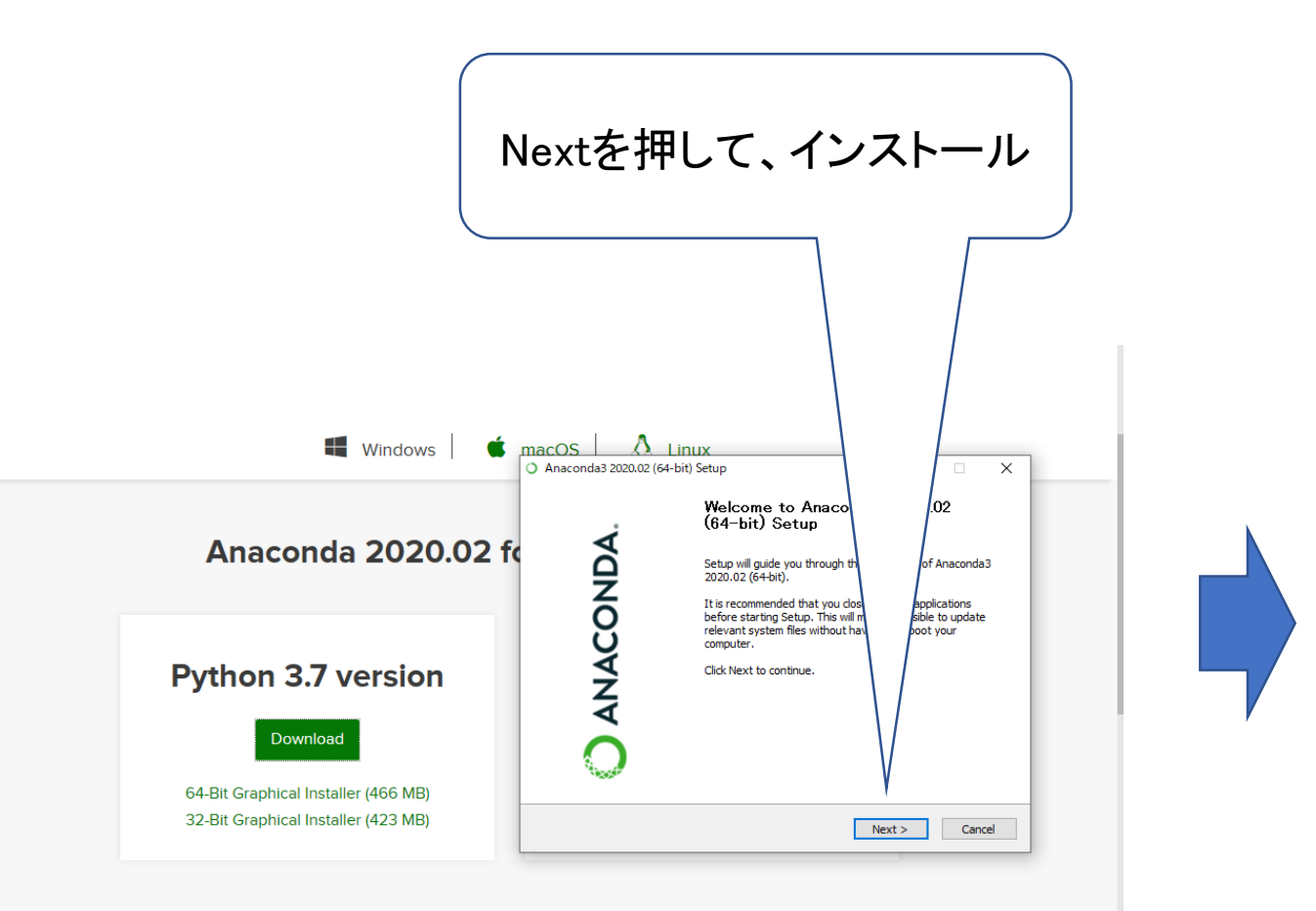

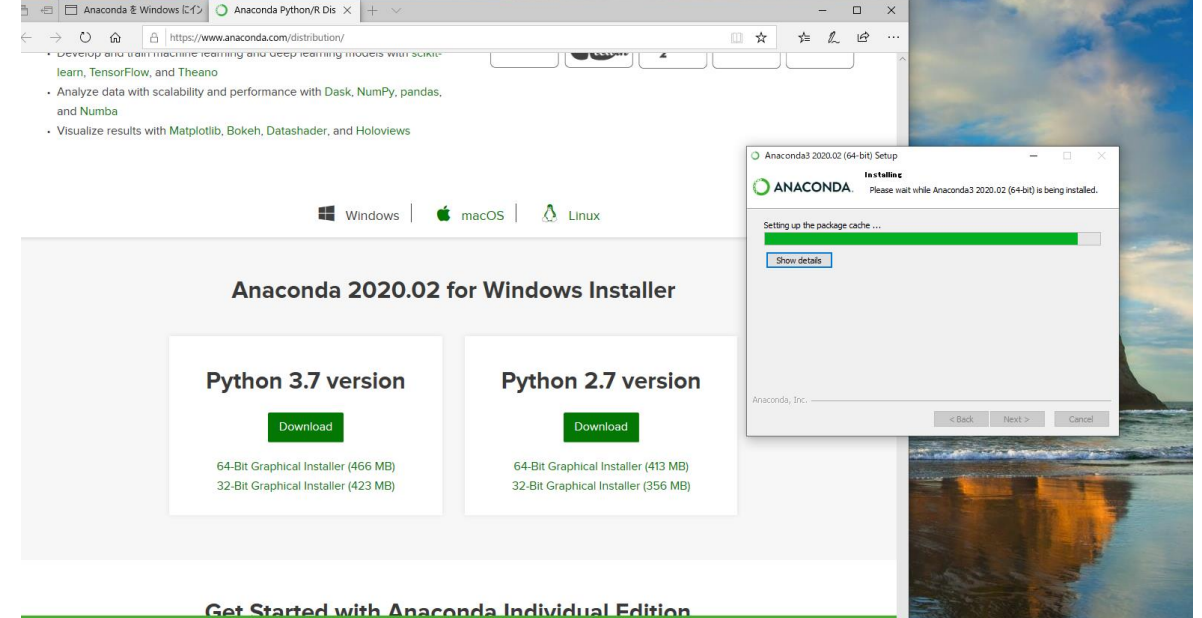

ACCEPT

#### Anacondaの起動

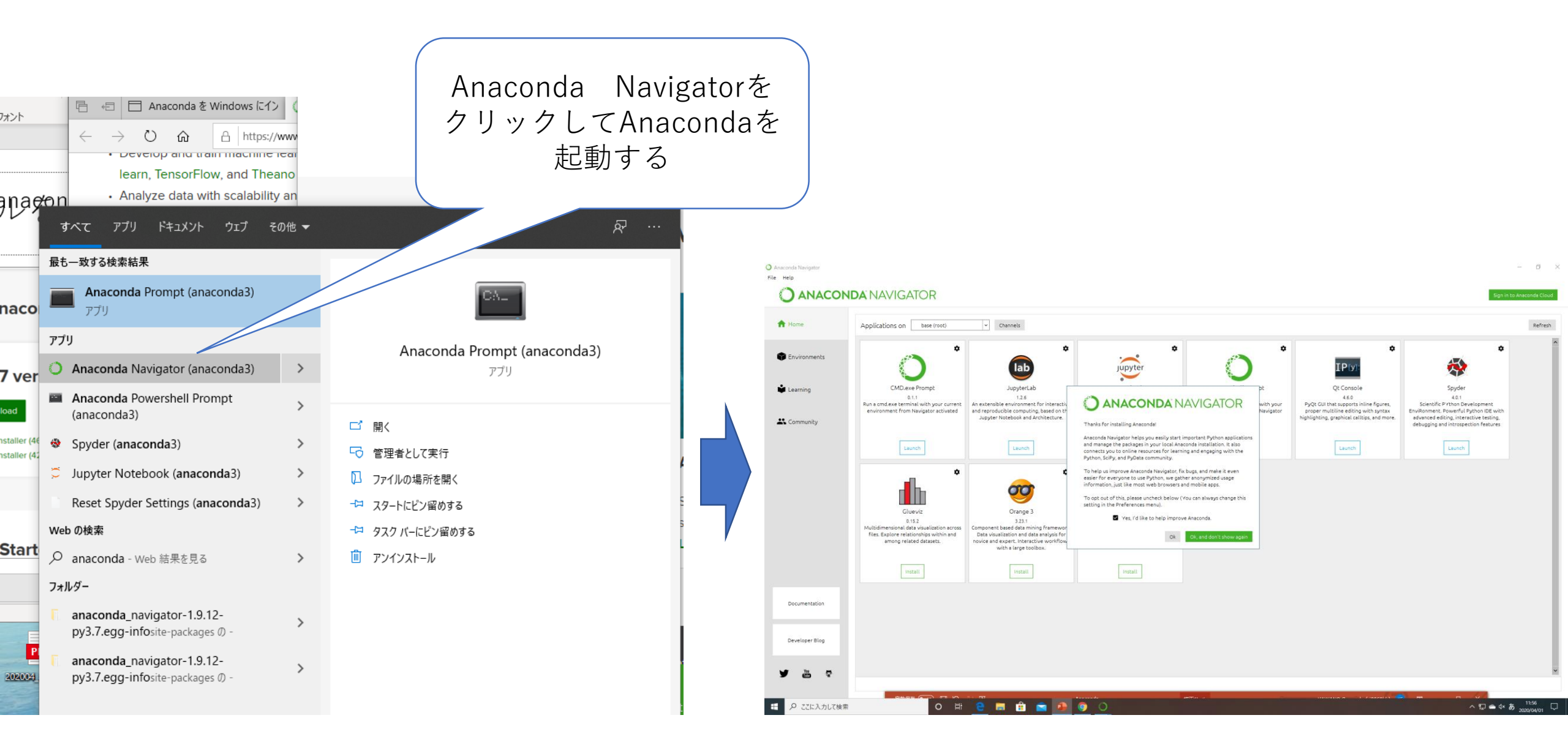

#### Editor "spyder"を起動する

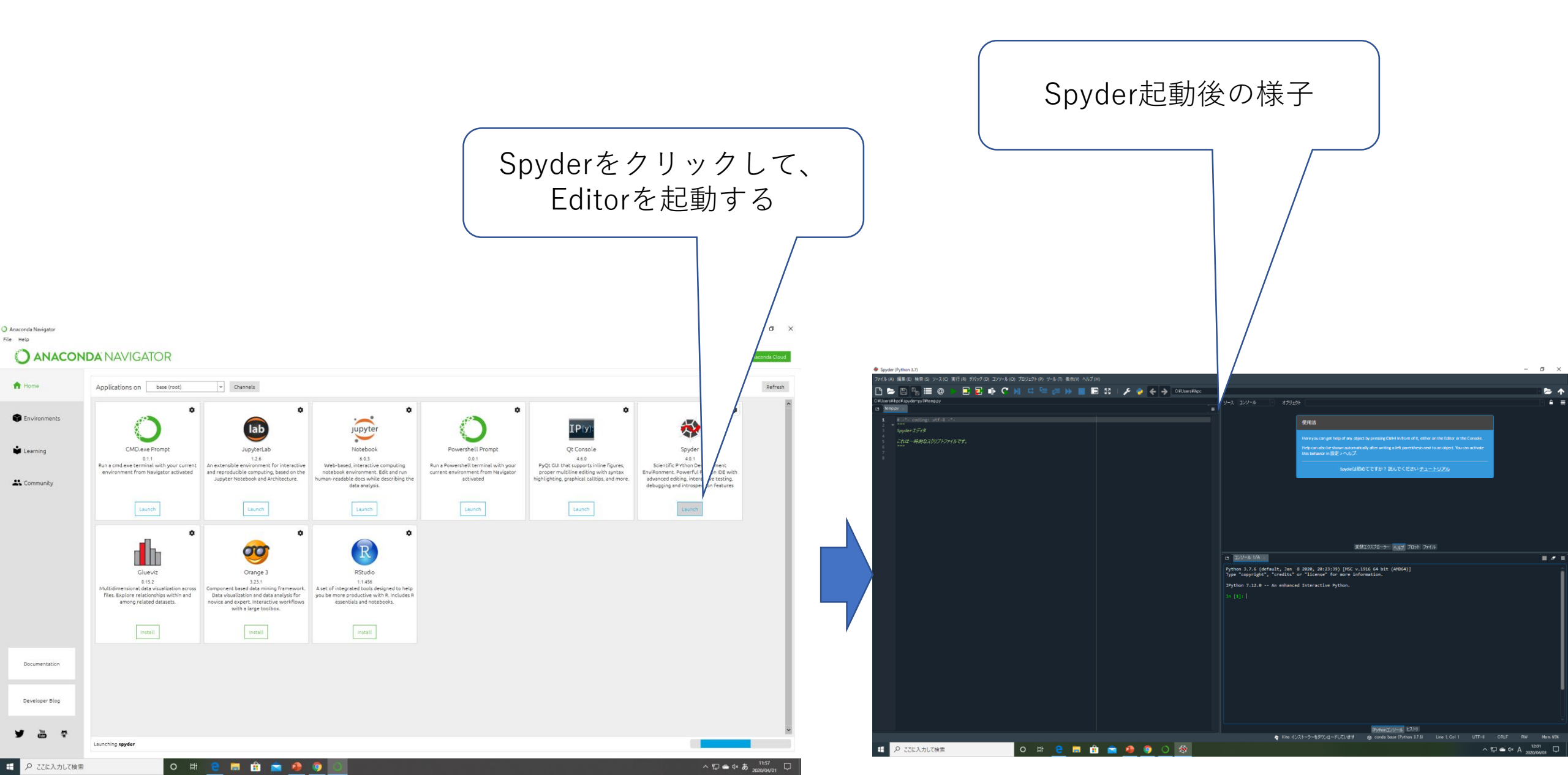

#### Spyderによりプロジェクトを起動する

### PC>ローカルディスク>ユーザー>ihpc>PROJECT 仮に、上記のディレクトリにプロジェクトが保存されている。

| I 🖉 📘 🖛 l ihpc               |                                                       |                    |                        | - U ×  |
|------------------------------|-------------------------------------------------------|--------------------|------------------------|--------|
| ファイル ホーム 共有                  | 示                                                     |                    |                        | ~ 🔞    |
| クイック アクセス コピー 貼り付け にビン留めする   | 切り取り<br>パスのコピー<br>ショートカットの貼り付け <sup>移動先</sup> コピー先 削除 |                    | ↓ ▼<br>プロパティ<br>● 展歴   |        |
| クリッフホート                      | 登埋                                                    | 新规                 | 田へ                     | 選択     |
| ← → ~ ↑ 📙 > PC > 🗆           | ─┓1ルディスク(C:) > ユーザー > ihpc                            |                    | v Ö 🔎 il               | npcの検索 |
| ドキュメント #                     | ∧ <sub>名前</sub> ∧                                     | 東新日時 稗             | **# #/7                | e      |
| ₽ 1000 mm                    |                                                       |                    |                        |        |
| new-biragana                 | .conda                                                | 2020/04/01 12:02 / | アイル フォルダー              |        |
| 11+3070                      | matplotlib                                            | 2020/04/01 11:58   | アイル フォルダー              |        |
| 11+3070                      | spyder-py3                                            | 2020/04/01 11:57 7 | アイル フォルダー              |        |
| 11, 2055                     | 3D オブジェクト                                             | 2020/02/18 12:47 7 | ァイル フォルダー              |        |
| 0+3065                       | anaconda3                                             | 2020/04/01 11:55 7 | ァイル フォルダー              |        |
| <ul> <li>OneDrive</li> </ul> | OneDrive 🚺                                            | 2020/04/01 11:40 7 | ァイル フォルダー              |        |
| PC                           | PROJECT                                               | 2020/04/01 12:02 7 | ァイル フォルダー              |        |
|                              | 国 アドレス帳                                               | 2020/02/18 12:47 7 | ァイル フォルダー              |        |
| ダウンロード                       | ☆ お気に入り                                               | 2020/02/18 12:53 7 | ァイル フォルダー              |        |
| = =77/bm7                    |                                                       | 2020/02/25 11:03 7 | アイル フォルター              |        |
| Kata X/A                     | ニュ アメジトツノ                                             | 2020/04/01 11:53 / | アイル ノオルター              |        |
|                              |                                                       | 2020/04/0111:55 /  | アイル フォルテー<br>マイル フォルガー |        |
|                              | <ul> <li>ビングマ</li> <li>開ビデオ</li> </ul>                | 2020/02/19 11:11 7 | アイル フォルダー              |        |
|                              |                                                       | 2020/02/25 12:44 7 | ァイル フォルダー              |        |
|                              | 7 リンク                                                 | 2020/02/18 12:47 7 | ァイル フォルダー              |        |
| - U-JJV 74X9 (C)             | ≫ 検索                                                  | 2020/02/18 12:47 7 | ァイル フォルダー              |        |
| ■ ボリューム(D:)                  | 🐠 保存したゲーム                                             | 2020/02/18 12:47 7 | ァイル フォルダー              |        |
| ■ ボリューム (F:)                 | .condarc                                              | 2020/04/01 11:57 C | ONDARC ファイル            | 1 KB   |
| NO NAME (G:)                 |                                                       |                    |                        |        |
| NO NAME (G:)                 |                                                       |                    |                        |        |
| 20 個の項目 1 個の項目を選択            | ~                                                     |                    |                        |        |

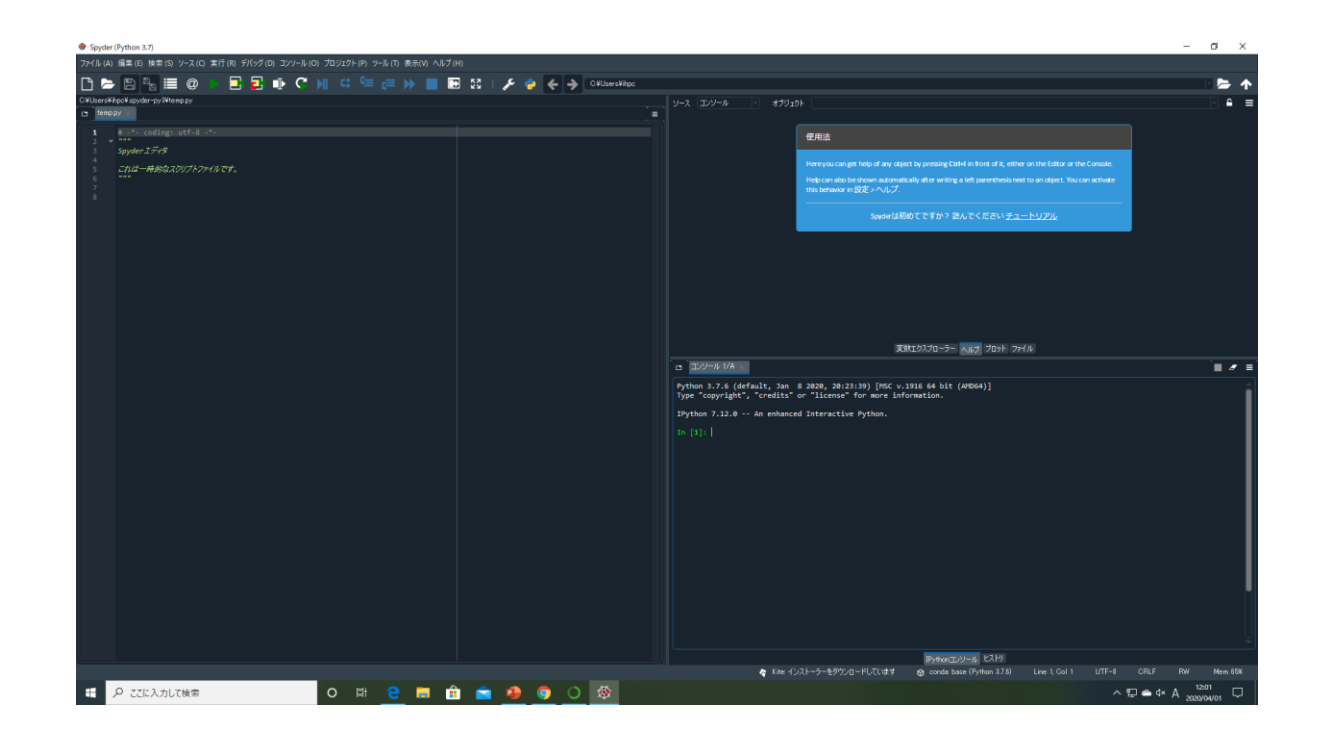

Spyderによるプロジェクトの起動

• File -> open

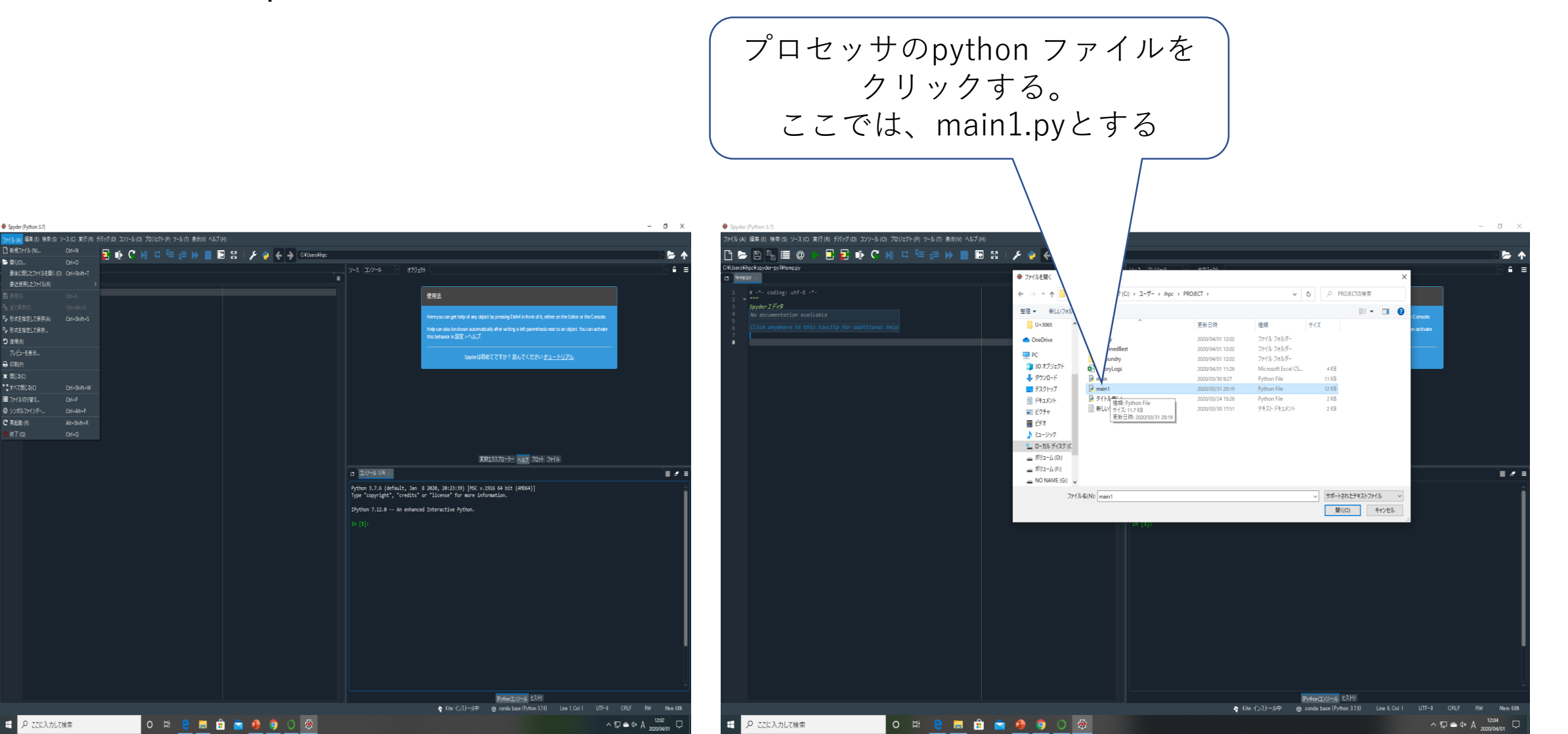

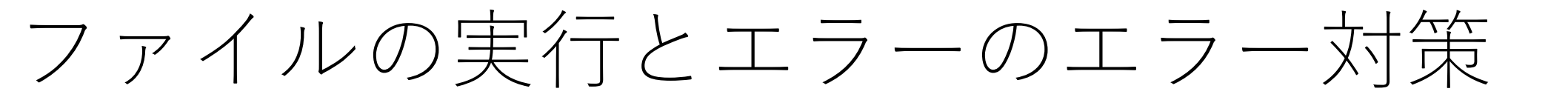

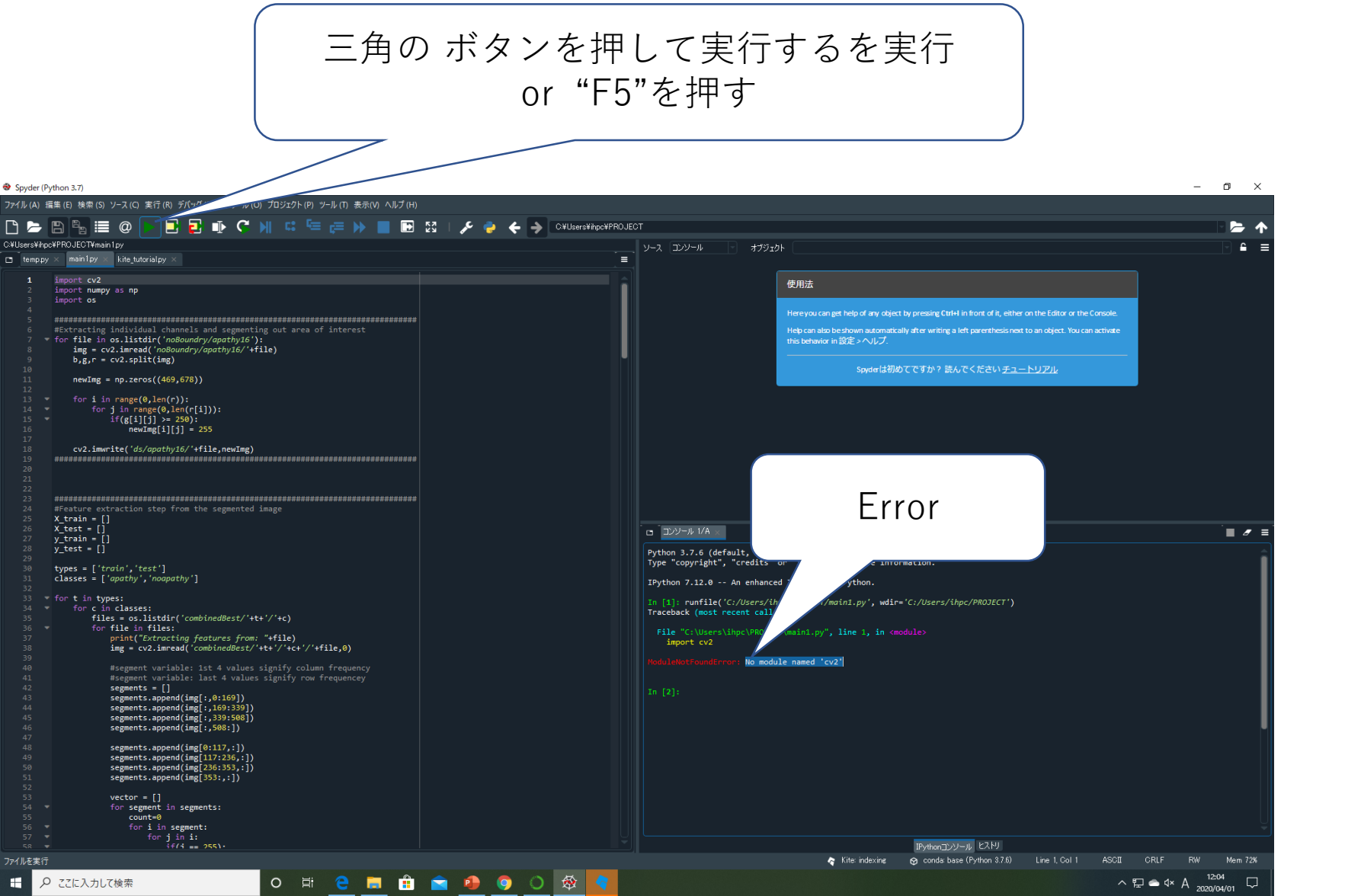

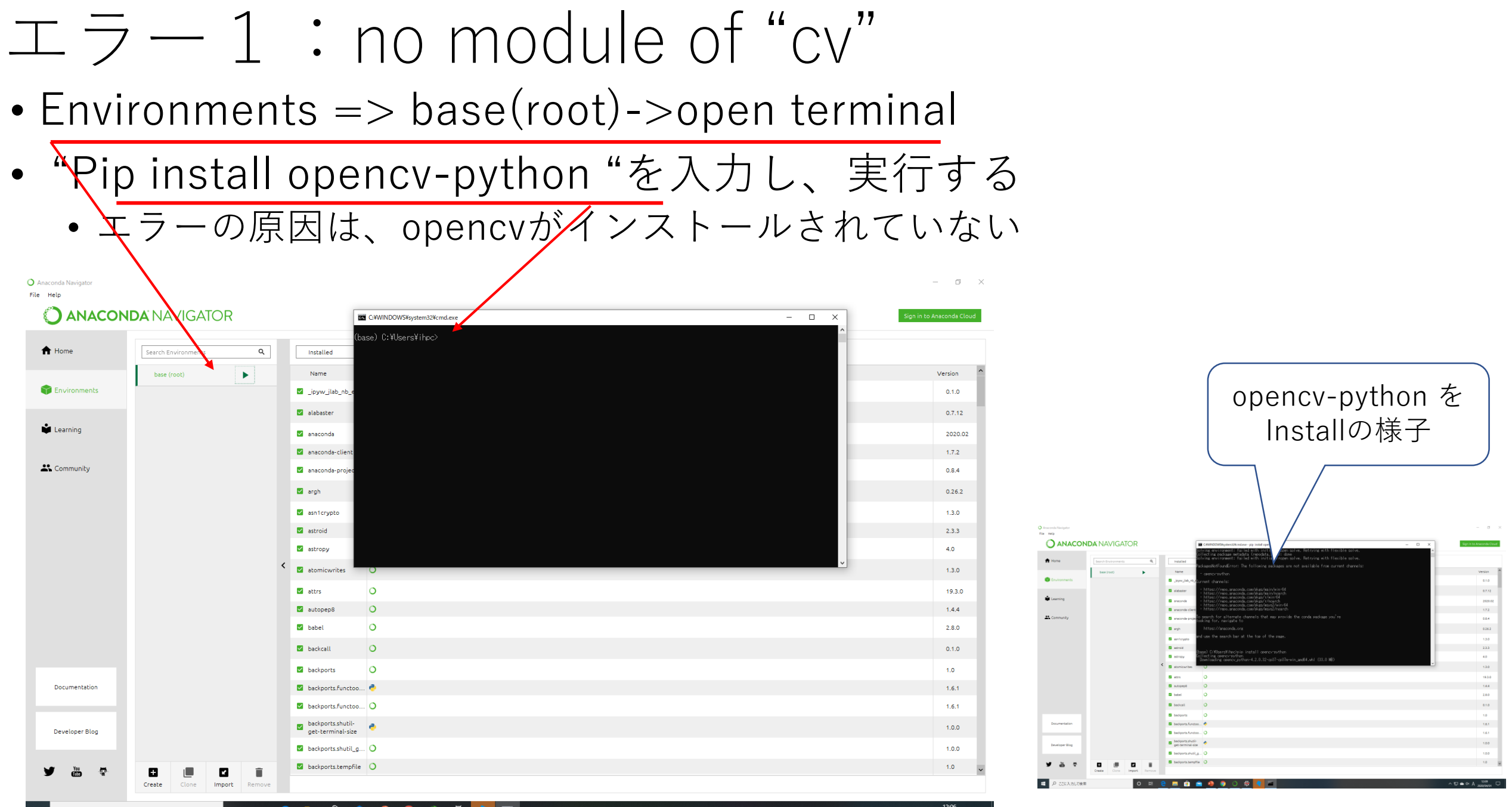

o # e # <u>#</u> 🕋 🌗 🌖 🔿 🕸

#### $\pm 7 - 2$ : no module of "keras"

- 再実行すると、"no module of "Keras"のエラーが出ます。
  - 原因:Kerasがインストールされていない

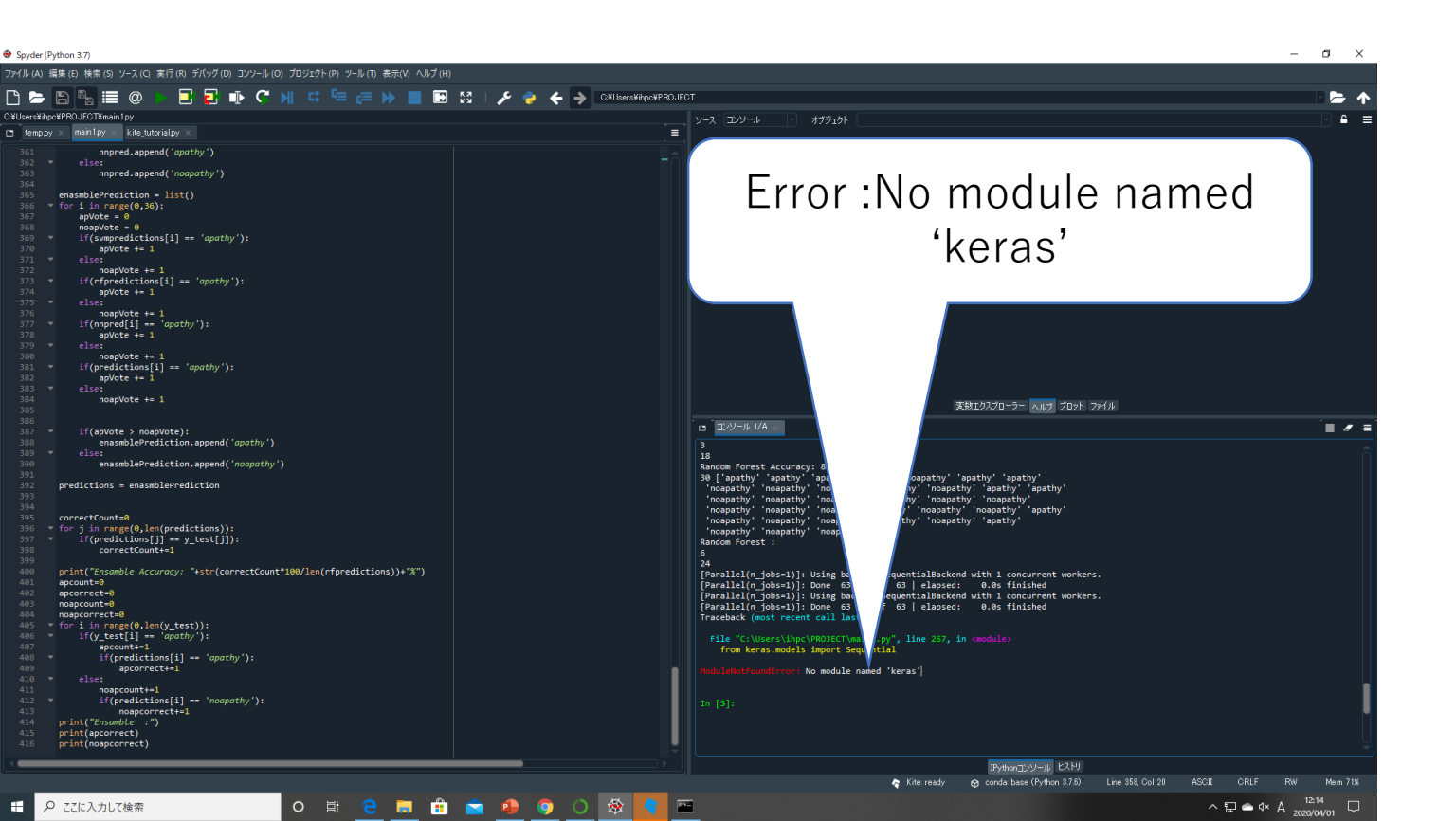

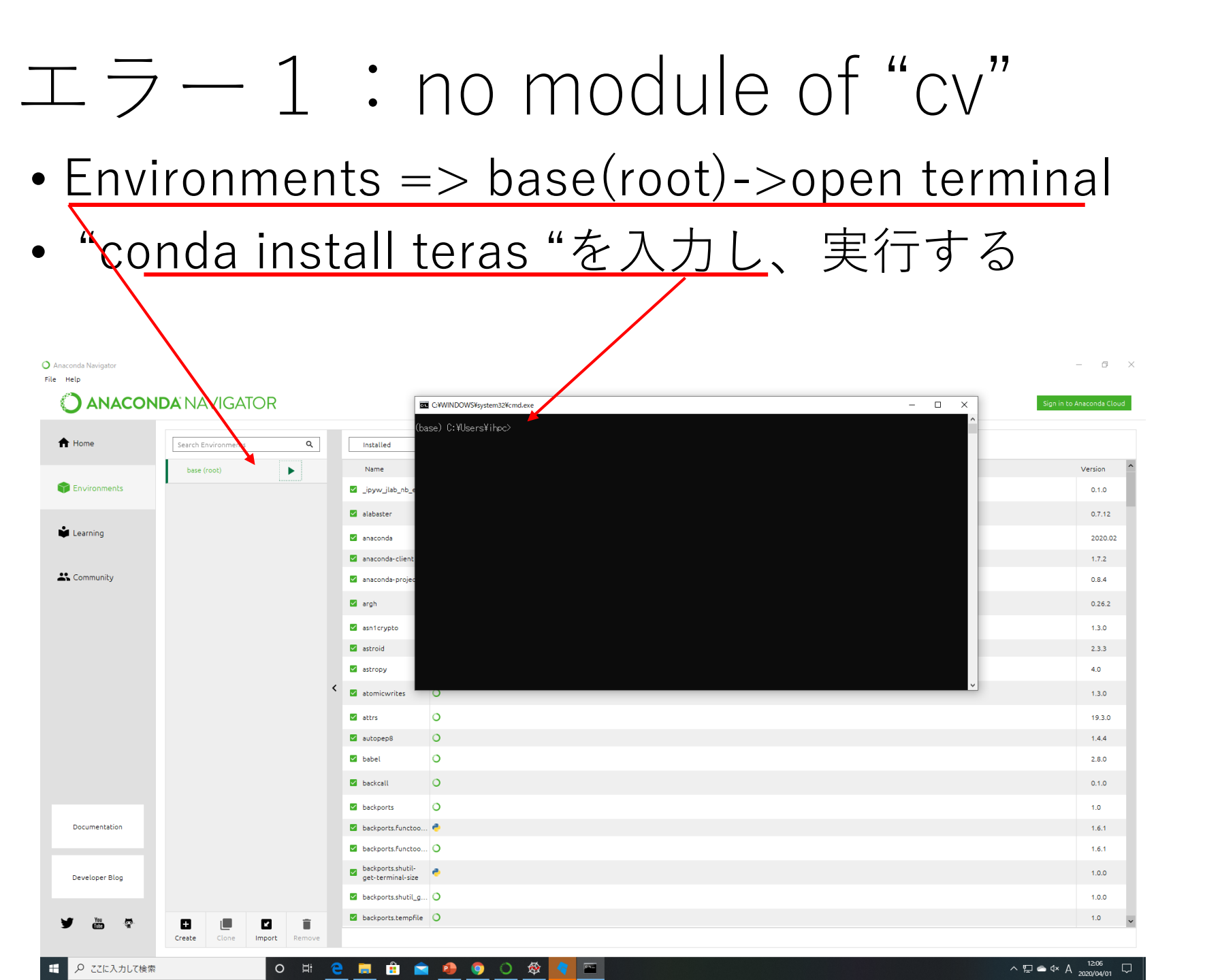

実行成功の様子

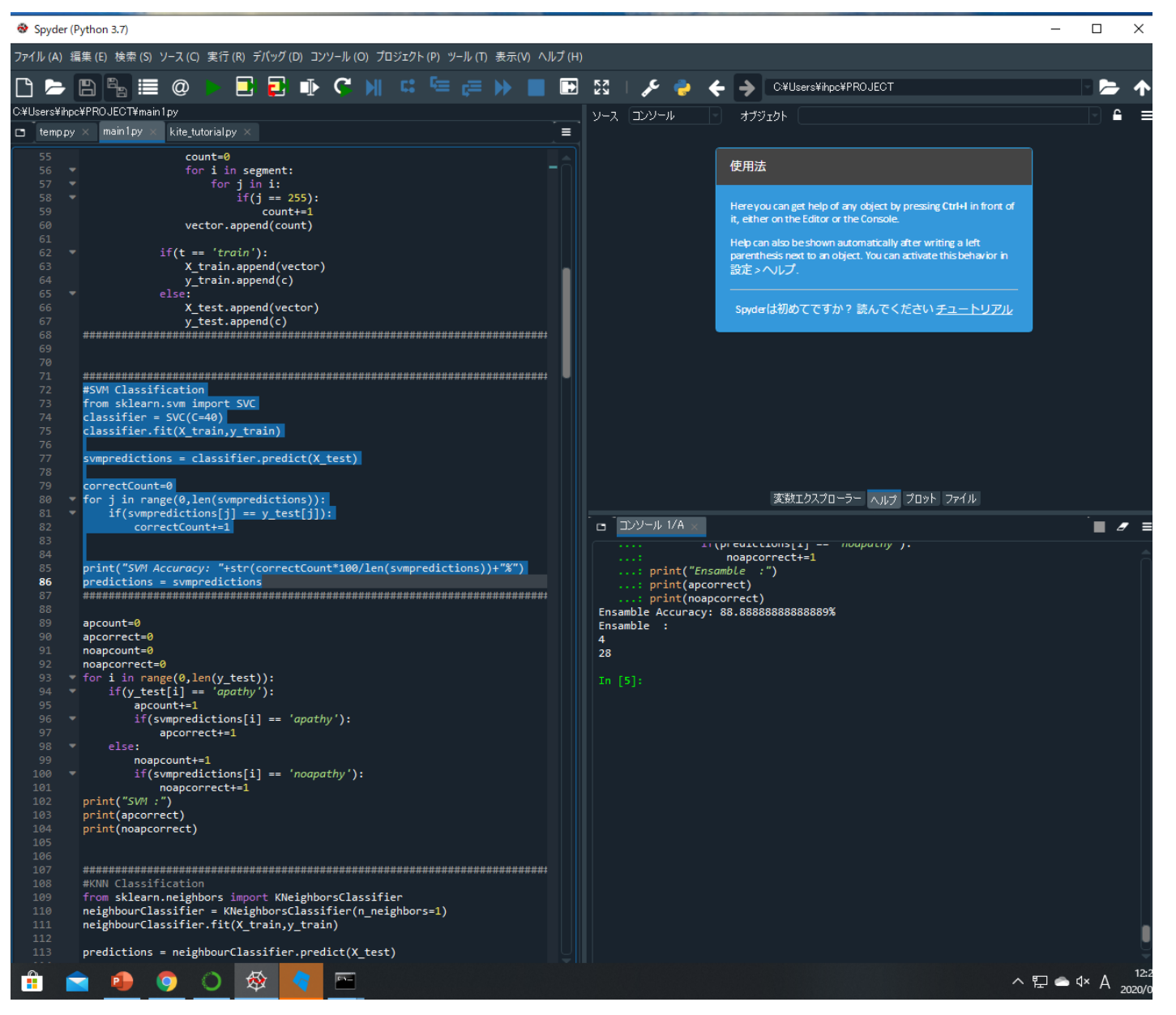

# 部分の実行と結果 一部のコードを切り取って、部分的に実行することができます。

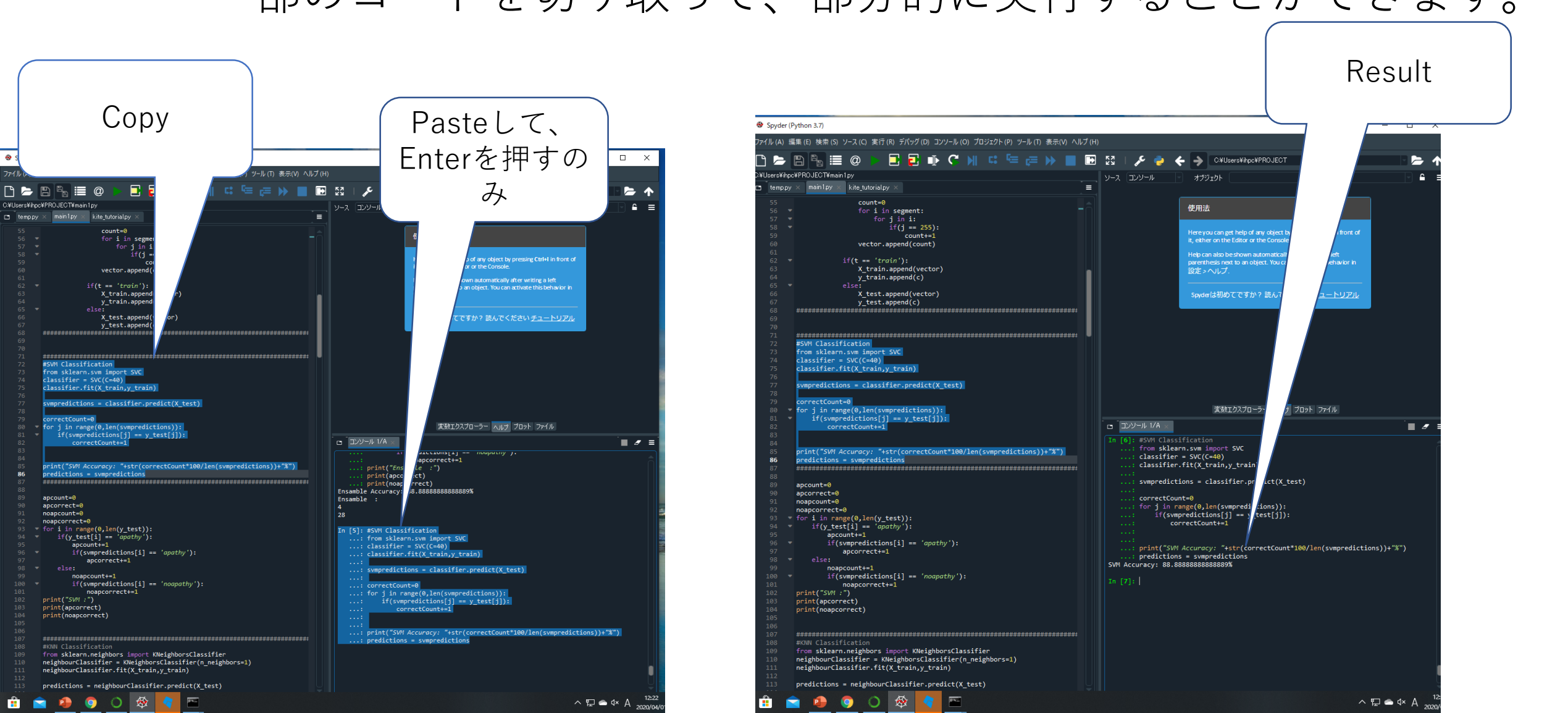